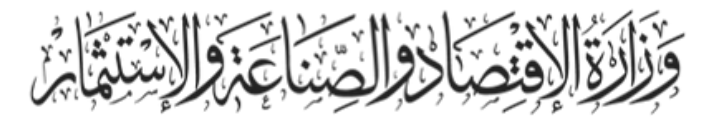

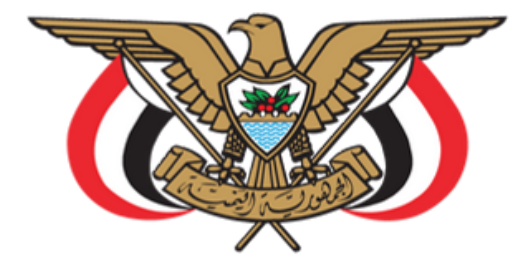

Ministry of Economy, Industry And Investment

# تطبيق التاجر دليــل المستخدم

1446هـ - 2024م

## الهيئة اليمنية للمواصفات والمقاييس وضبـط الجــودة

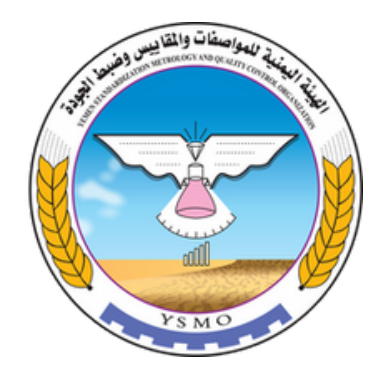

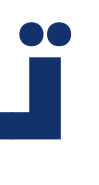

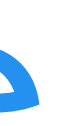

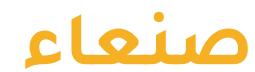

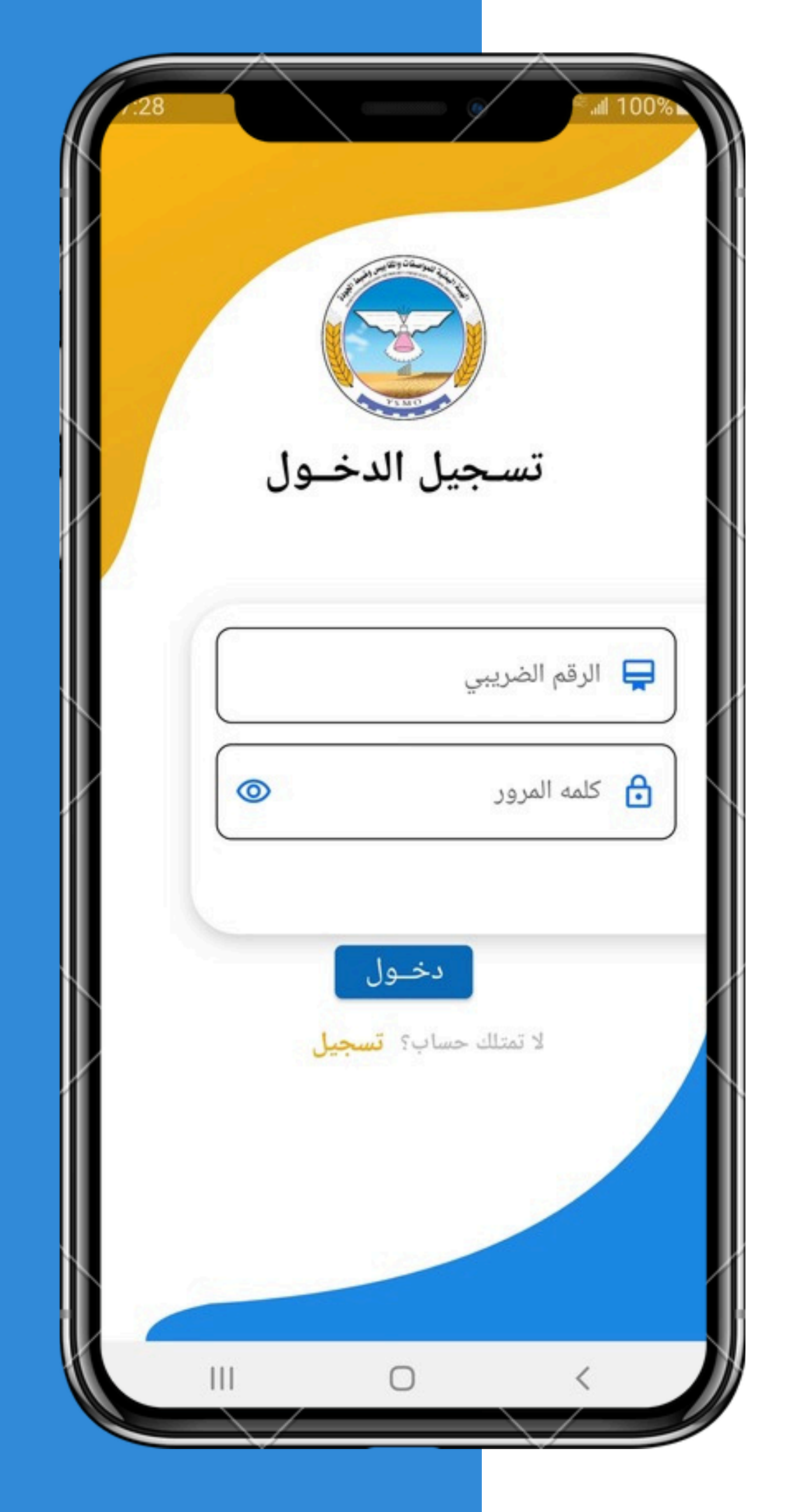

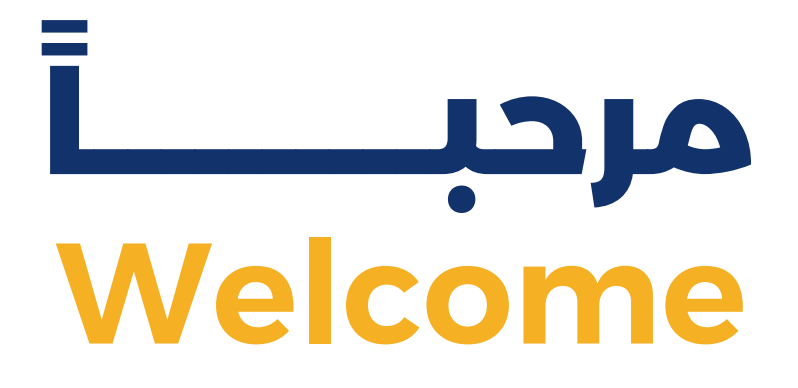

# <mark>دليل المستخدم</mark> تطبيق التـاجر

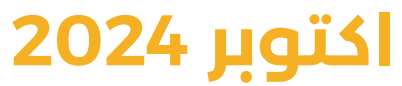

الإصدار الأول

| 7:28 |    |                                    | î≩ <sup>aac</sup> al 100%∎              |
|------|----|------------------------------------|-----------------------------------------|
|      | ول | میں الدخر                          | تس-                                     |
|      | 0  | ي<br>                              | الرقم الضريب<br>لي المور<br>كلمه المرور |
|      |    | <b>دخـول</b><br>حساب؟ <b>تسجيل</b> | لا تمتك                                 |
|      |    | 0                                  | <                                       |

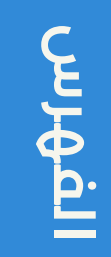

## فهرس المحتويات

- الإفتتاحية
- 2 الغرض من التطبيق
- التسجيل في التطبيق 3
- تفويض/ إلغاء تفويض المخلصين 4
  - الرسائل والإشعارات 5
  - الإستعلام عن المعاملة 6

### تقديم

في إطار خطة حكومة التغيير والبناء وعملاً بموجهات القيادة الثورية والسياسية بشأن السعي الى تبسيط وتسهيل الإجراءات في كافة الجهات الحكومية والمقدمة للقطاع الخاص والمواطن اليمني والتي تعتبر الهيئة اليمنية للمواصفات والمقاييس وضبط الجودة من اهم الجهات التي تسعى الى تحقيق أهدافها بما يؤدي الى حماية صحة وسلامة المواطنين (المستهلكين) وبالمقابل الحفاظ على رأس المال الوطني (الإقتصاد الوطني)، وذلك من خلال التحول الرقمي التي تقوم به الهيئة لأتمتة كافة إجراءاتها ومهامها الفنية والمالية والإدارية، والتي يعتبر هذا التطبيق إحدى ثمرات العمل المنجز مضافة الى جانب بقية الأنظمة الإلكترونية، منتهزاً الفرصة لتقديم الشكر لقيادة وموظفي الهيئة الذين عملوا بجهد ومثابرة متميز بتنفيذ خطة وأعمال التحول الرقمي واتمتة كافة إجراءات الهيئة الفنية والإدارية والمالية.

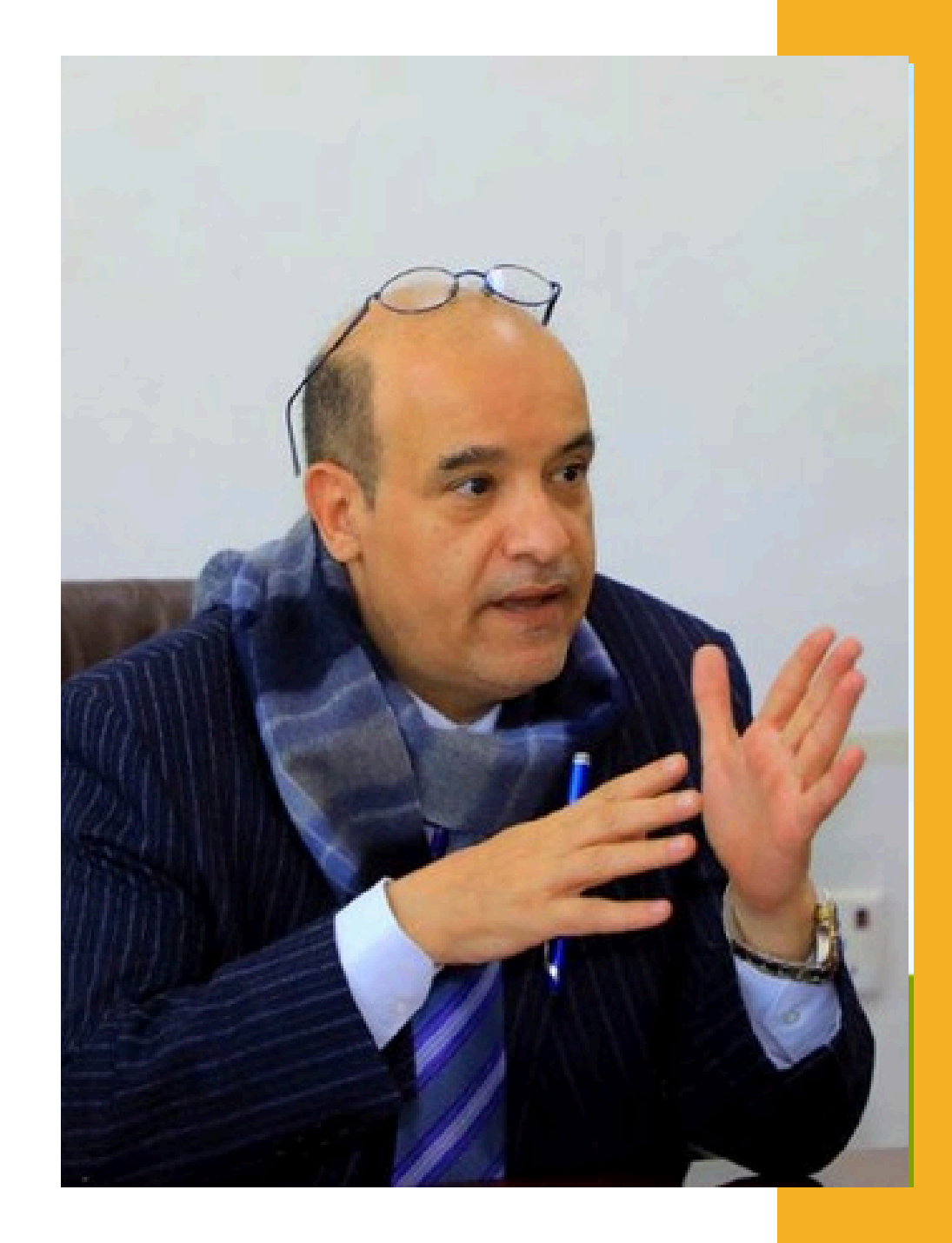

م. <mark>معين هاشم المحاقري</mark> وزير الاقتصاد والصناعة والاستثمار رئيس مجلس الإدارة

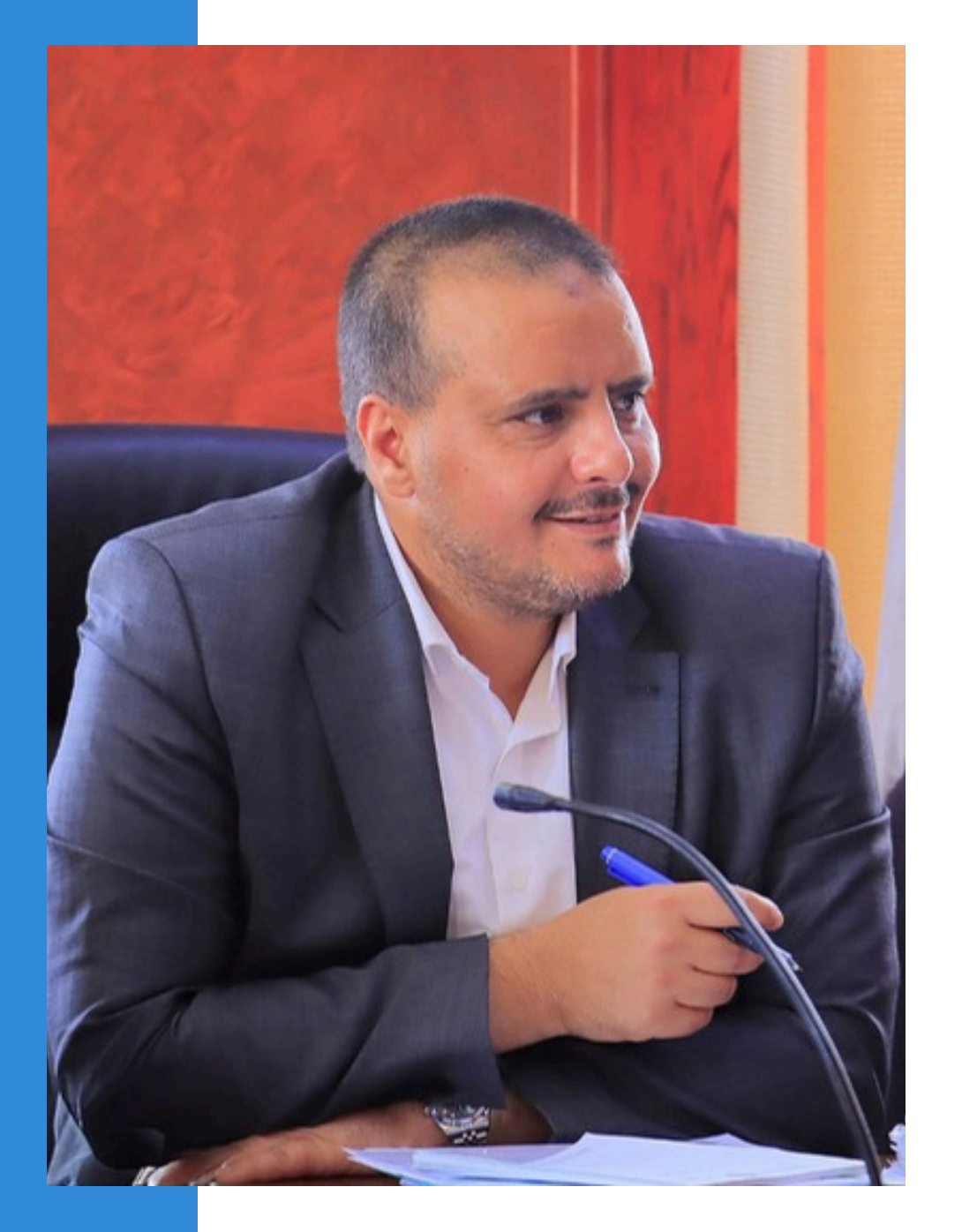

أ. سام أحمد البشيري مدير عـام الهيئـة

حرصاً من الهيئة اليمنية للمواصفات والمقاييس وضبط الجودة على تطوير الخدمات الالكترونية لكي تسهل عملية تقديم الخدمات من قبل الهيئة بكل يسر وسهولة، حيث تم إعداد تطبيق خاص بالتاجر (تطبيق التاجر) حيث يحتوي العديد من الخدمات الالكترونية ذات الصلة بمهام واختصاصات الهيئة بما يخص التاجر، والذي أعدت "كمرحلة أولى" خدمة تفويض المخلصين وخدمة الإشعارات والإخطارات وخدمة الاستعلام عن المعاملات، مما يؤدي إلى تسهيل العمليات الخاصة بالتاجر وتقليل الوقت والجهد المبذول.

#### مقـدمـة

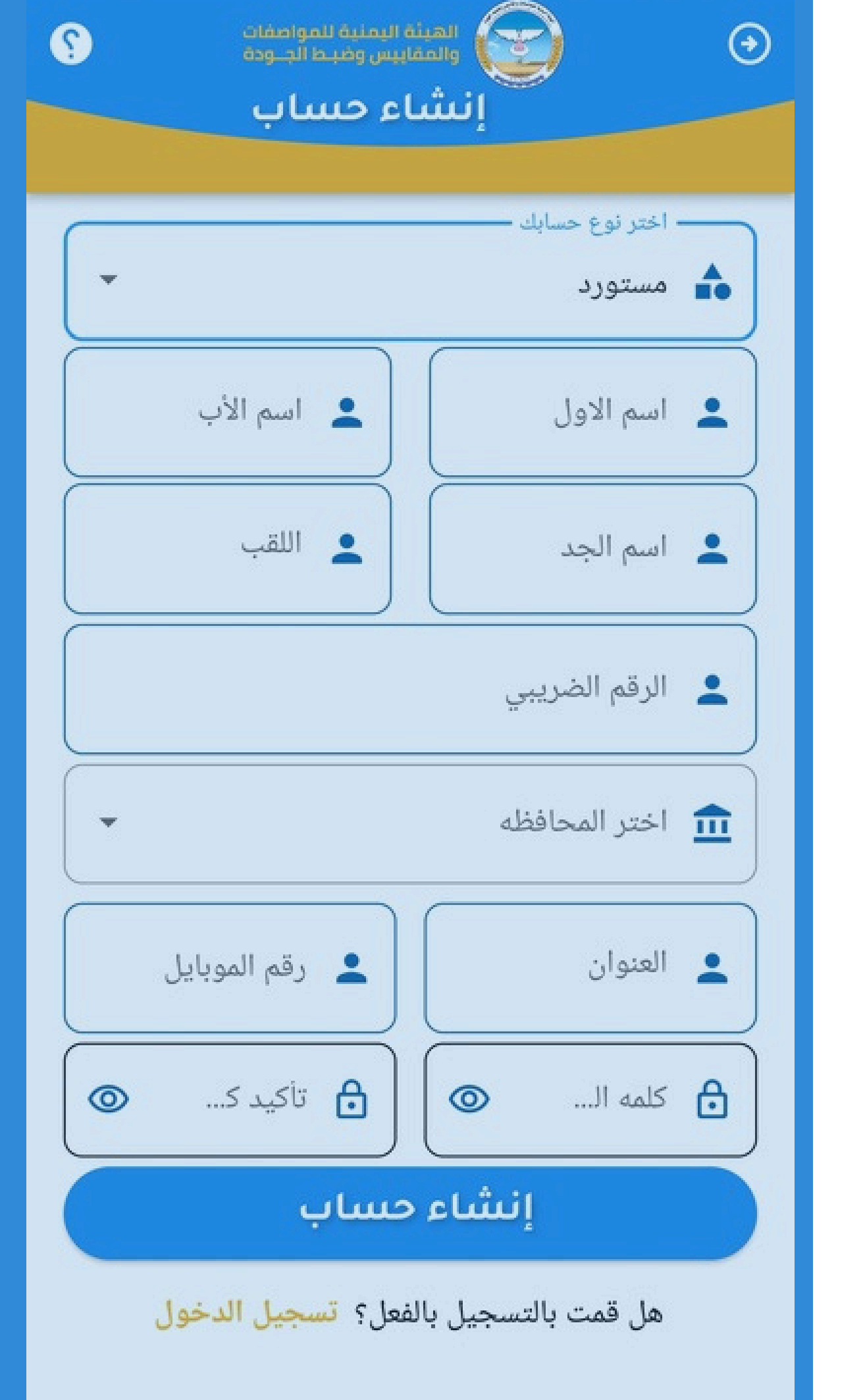

تطبيق التاجر

04

## الغرض من التطبيق

- تبسيط وتسهيل الإجراءات الخاصة بالخدمات المرتبطة بالتاجر
  - تبسيط وتسهيل عملية التفويض الخاصة بالمخلصين
- تبسيط وتسهيل رفع التظلم الخاص بالإخطارات الخاصة بالمستورد والرسائل والإشعارات
  - تبسيط وتسهيل الإستعلام عن مستوى انجاز المعاملة

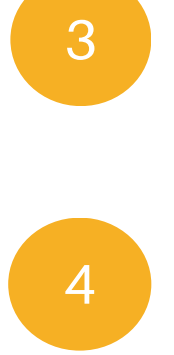

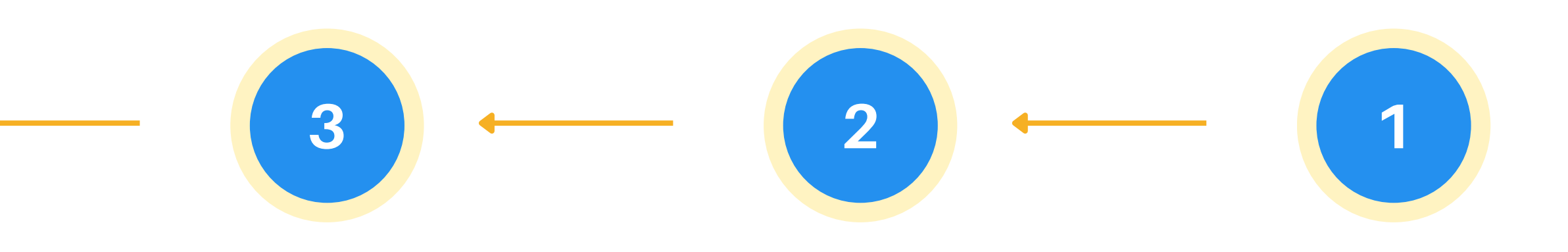

تفويض/ إلغاء تفويض المخلصين تفويض المخلصين أو إلغاءه ورفع ملف التفويض

#### الرسائل والإشعارات

استعراض الرسائل والإشعارات الخاصة بالتاجر

#### البحث عن المعاملة

4

البحث عن المعاملة الخاصة بالتاجر

## مراحـل التطبيق

#### يهدف هذا الدليل إلى توضيح العمليات التي سيتم الإستفاده منها في التطبيق

التسجيل في التطبيق إنشاء حساب في التطبيق

# العم لية الأول التسجيل في التطبيق

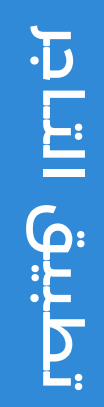

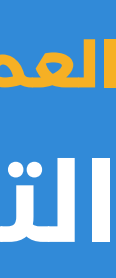

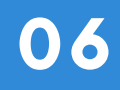

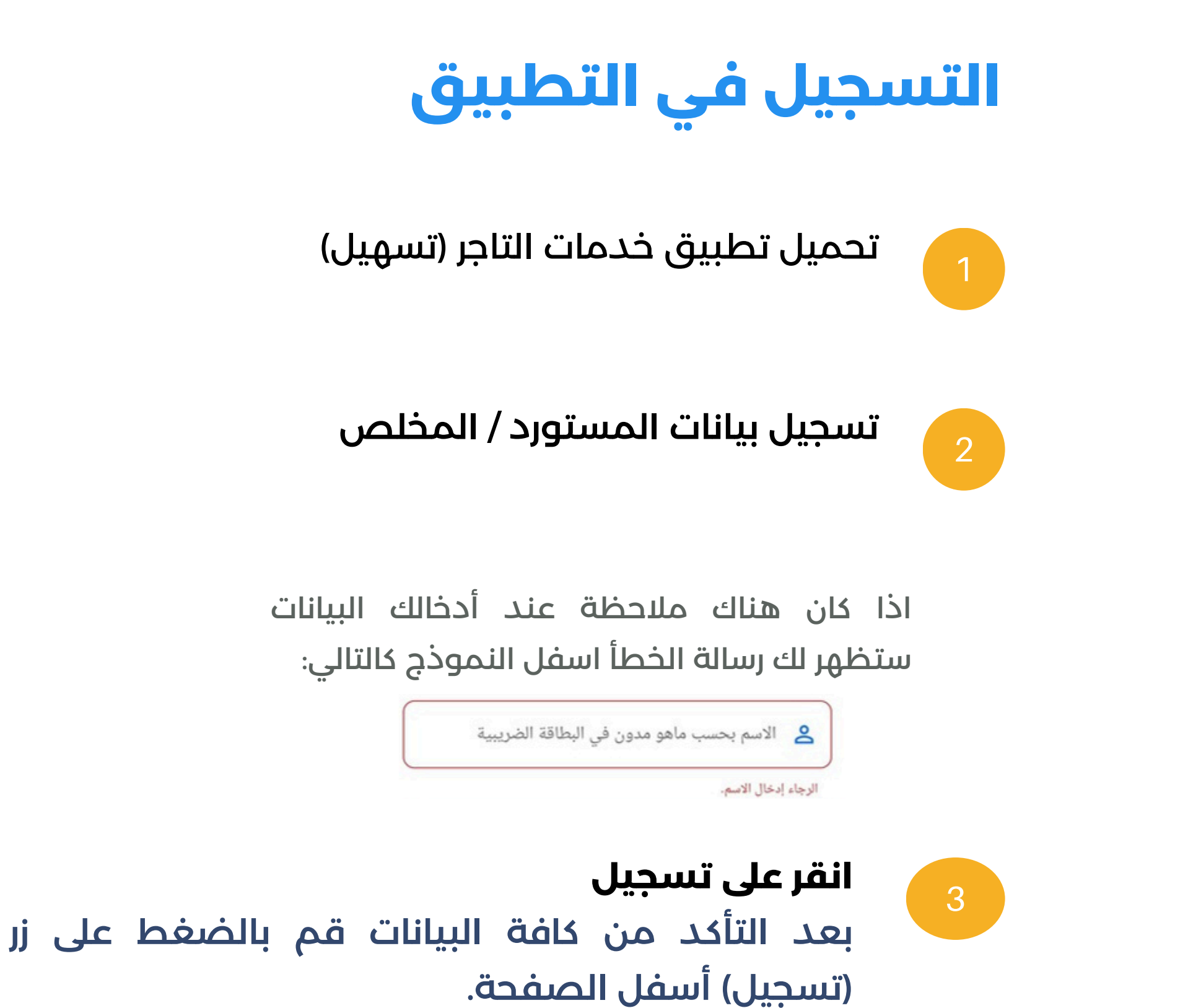

| -              | — اختر نوع حسابك ——<br>🏠 مستورد |
|----------------|---------------------------------|
| اسم الأب       | ی اسم الاول                     |
| اللقب          | اسم الجد                        |
|                | الرقم الضريبي                   |
|                | 🏛 اختر المحافظه                 |
| 👤 رقم الموبايل | 💄 العنوان                       |
| کا تاکید ک     | ط کلمه ال 💿                     |

https://googleplay.com

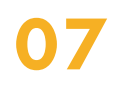

لتسجيل في التطبيق

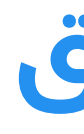

بعد التأكد من صحة البيانات المدخلة سيتم عرض شاشة إدخال رمز التحقق الخاص بالمستخدم.

انقر على تسجيل بعد إدخال كود التحقق المرسل للمستخدم .

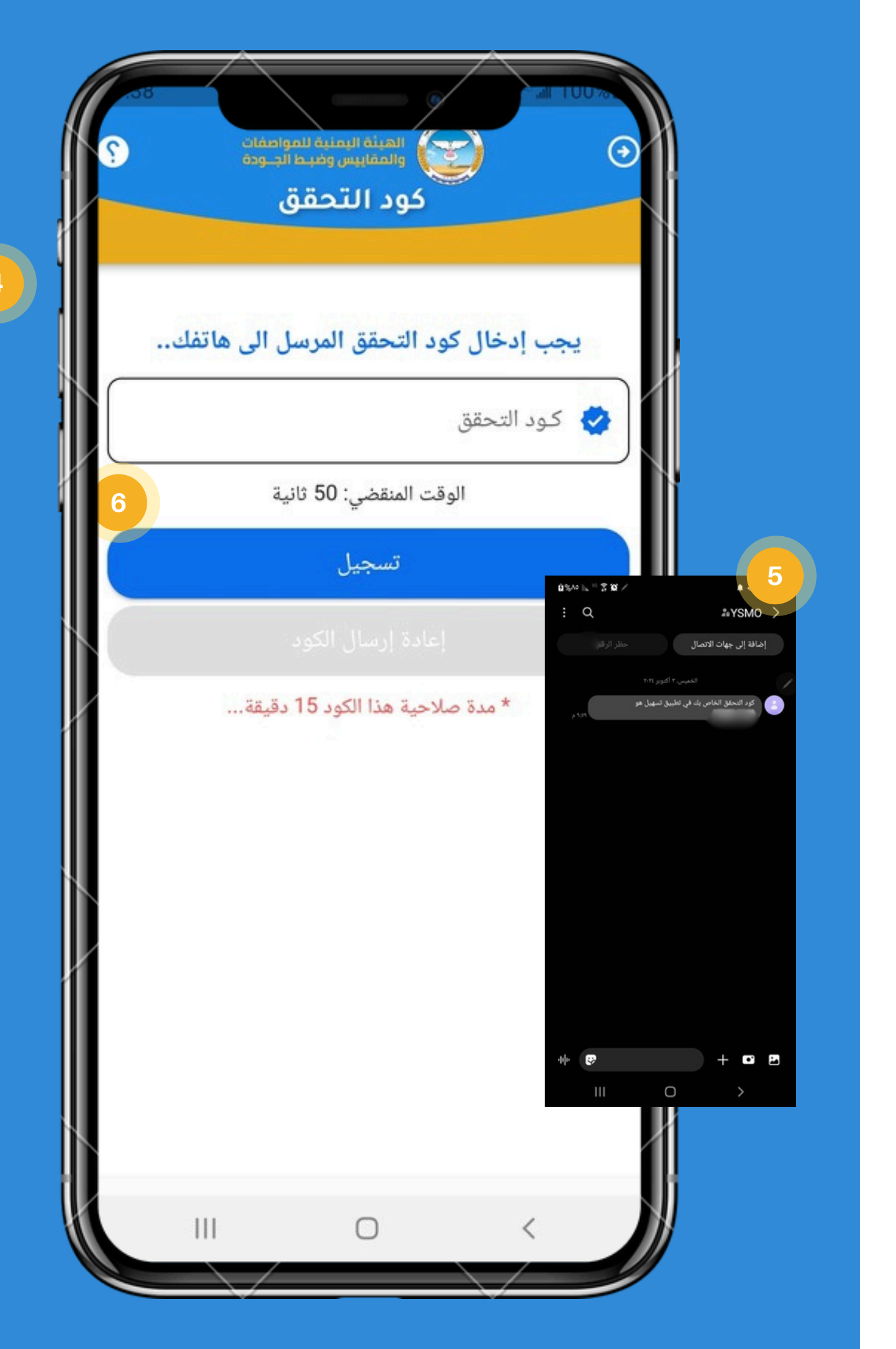

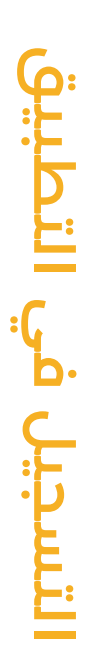

80

## التسجيل في التطبيق

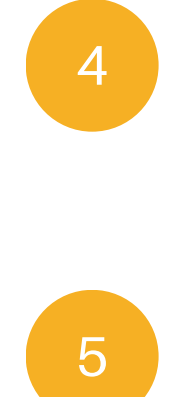

سيتم ارسال رسالة نصية الى الهاتف لإدخال كلمة التحقق.

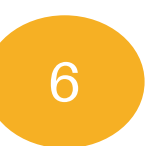

رجاح عملية التسجيل بعد ظهور رسالة نجاح إنشاء الحساب يقوم التاجر بتسجيل الدخول عن طريق تسجيل الرقم الضريبي وكلمة المرور

#### تسجيل الدخول

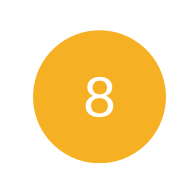

يتم الضغط على زر دخول لتسجيل الدخول الى التطبيق

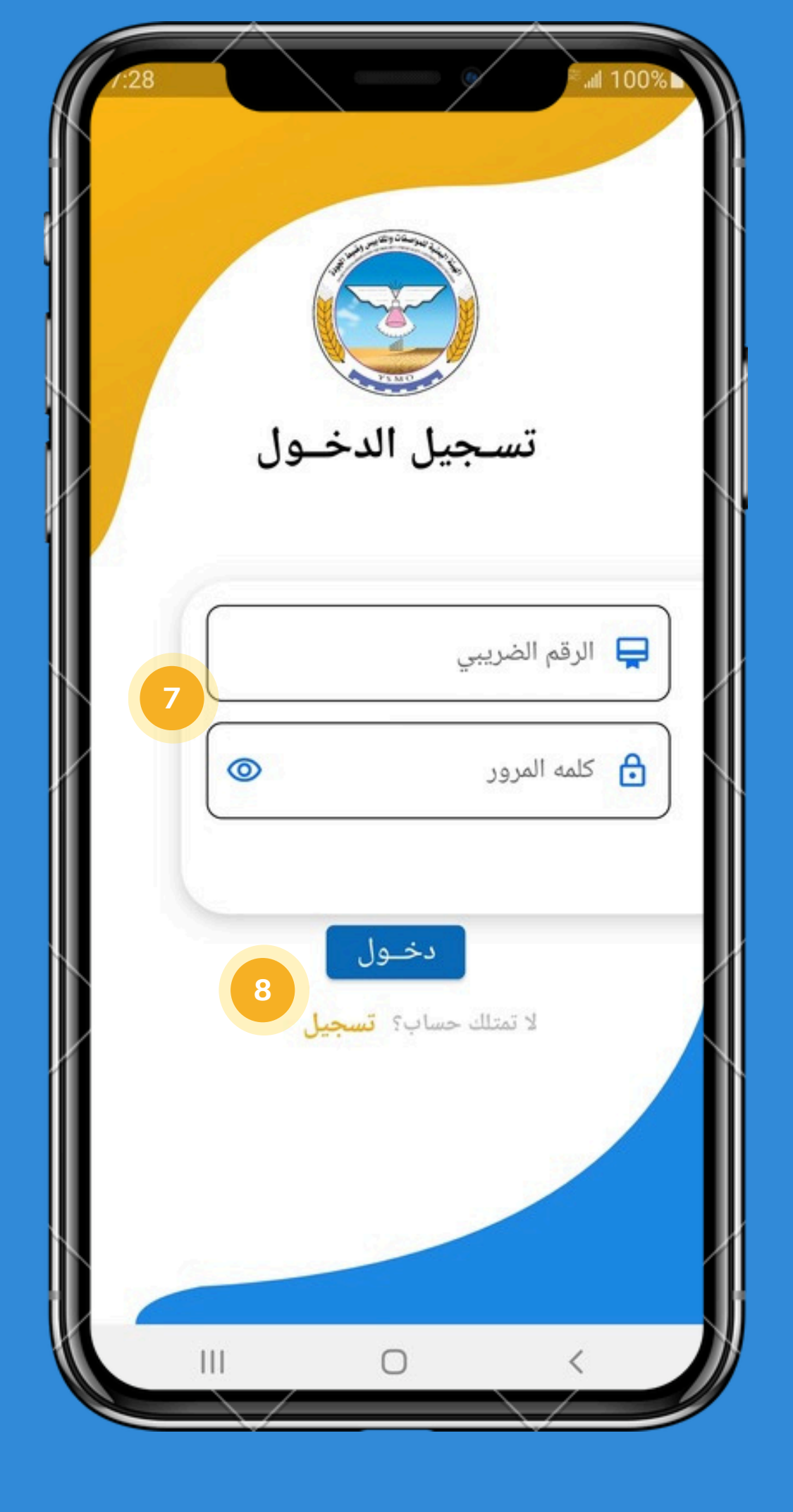

4

نجاح عملية التسجيل

بعد ظهور رسالة نجاح تسجيل الدخول سيتم فتح الشاشة الرئيسية الخاصة بالتطبيق والتي تحتوي على كافة العمليات الخاصة بالمستورد وبهذا تكون قد اتممت إنشاء الحساب بنجاح.

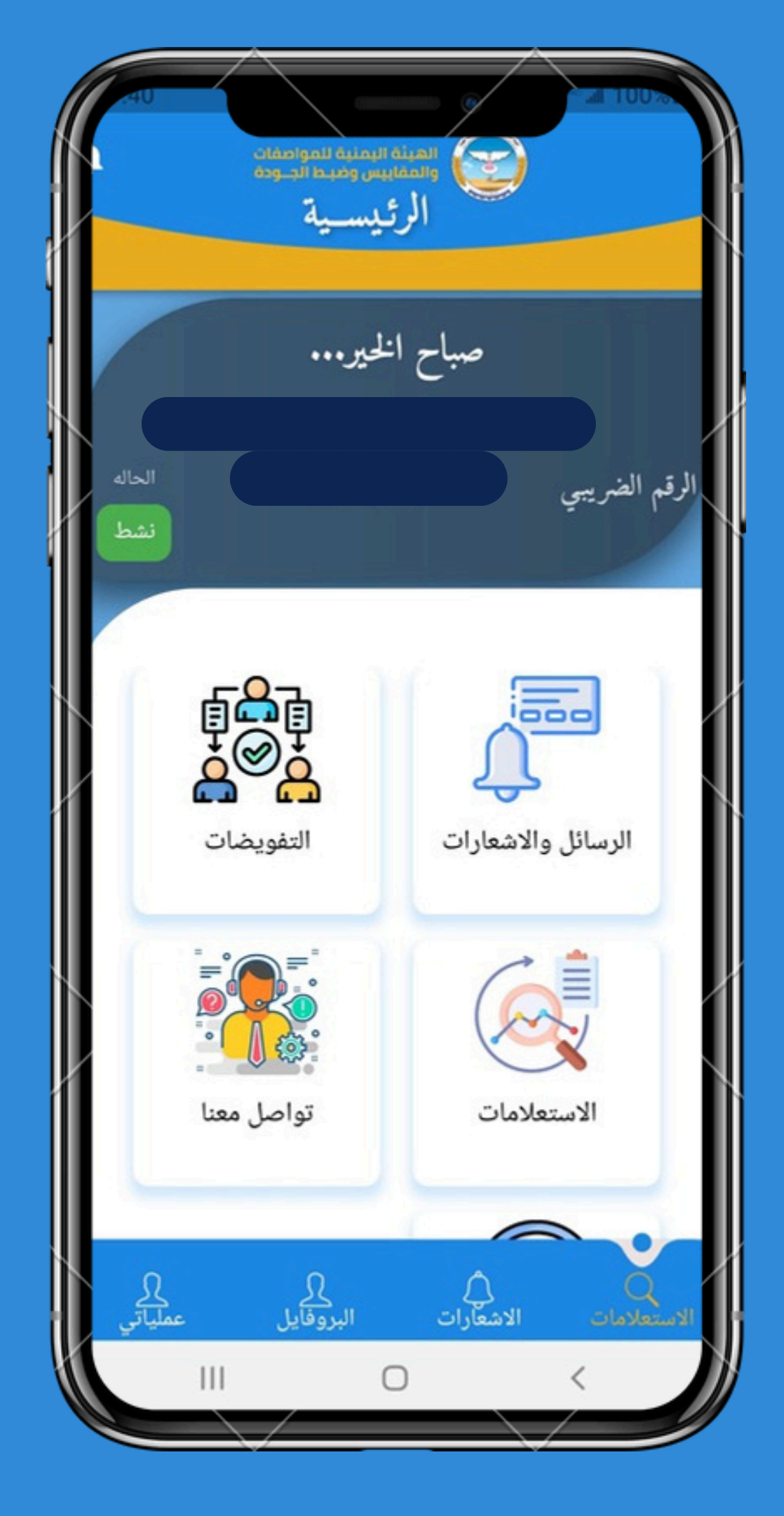

## تفويض/ إلغاء تفويض المخلصين

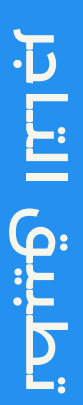

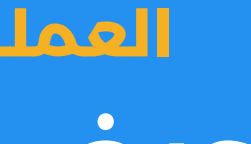

.2

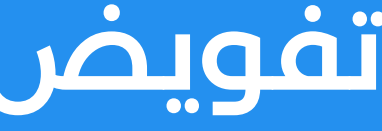

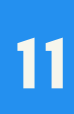

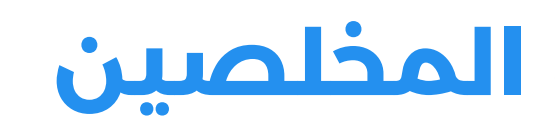

في حال نجاح تسجيل بيانات الدخول، يتم الضغط على تبويب (التفويضات) واستعراض كافة المخلصين.

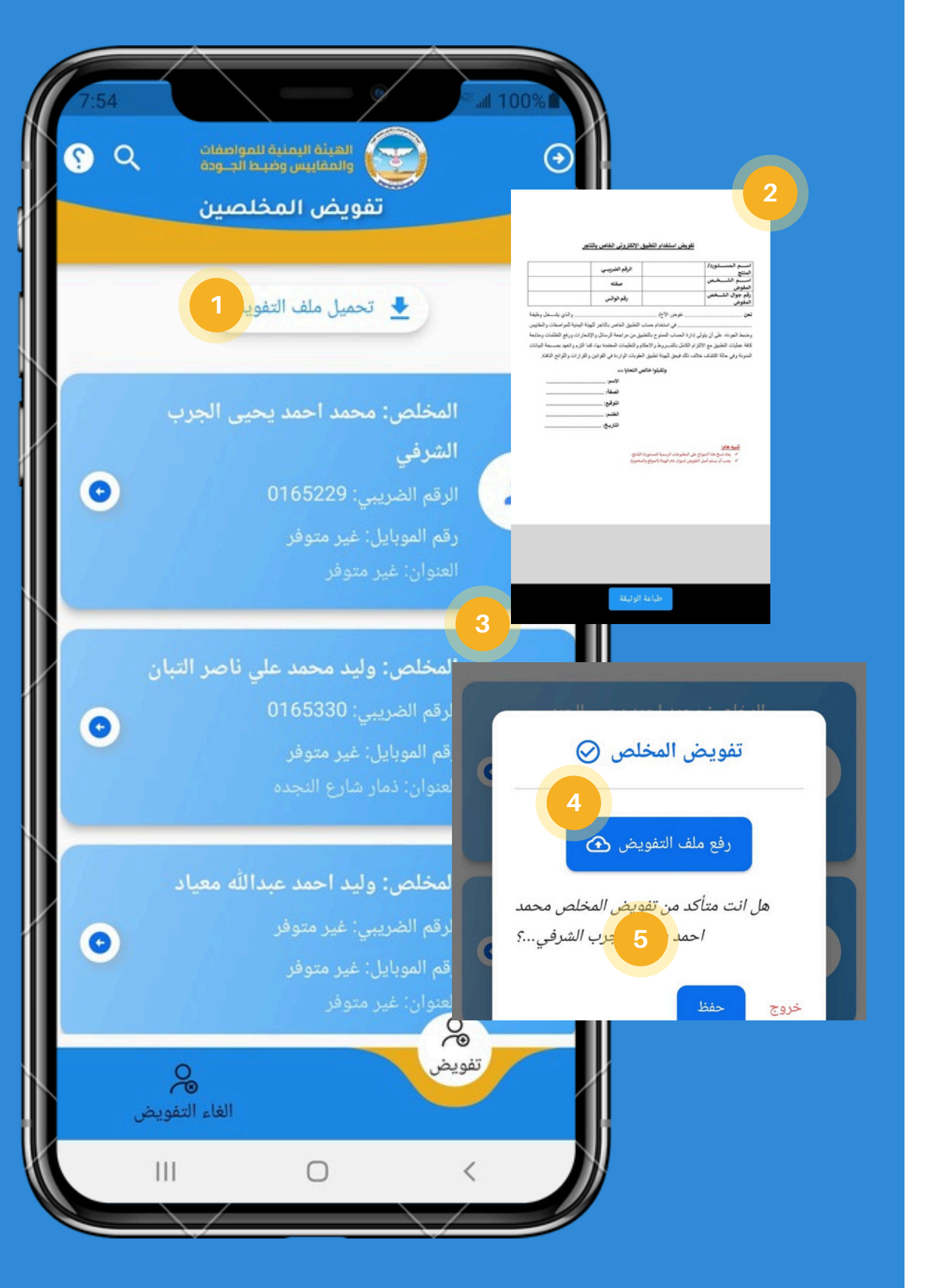

## تفويض/ إلغاء تفويض المخلصين

- يتم الضغط على زر تحميل ملف التفويض لإستعراض نموذج التفويض وطباعته.
- يتم عرض نموذج التفويض وطباعته وتسجيل البيانات ومن ثم رفعه مع التفويض.
- يتم الضغط على ايقونة 🖌 المحددة امام كل اسم مخلص.
- يتم رفع ملف التفويض التى تم تعبئتة وإستعراض بيانات المخلص المراد تفويضه.
- يتم الضغط على زر (حفظ) لتفويض المخلص وظهور رسالة نجاح التفويض.

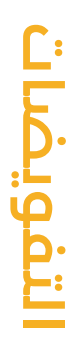

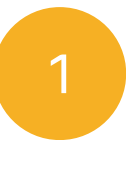

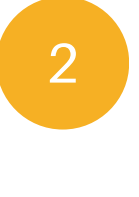

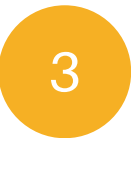

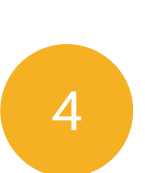

في حال نجاح تسجيل بيانات الدخول، يتم الضغط على تبويب التفويضات واستعراض كافة المخلصين المراد إلغاء تفويضهم عند الضغط على تبويب الغاء التفويض

لإستعراض نموذج التفويض

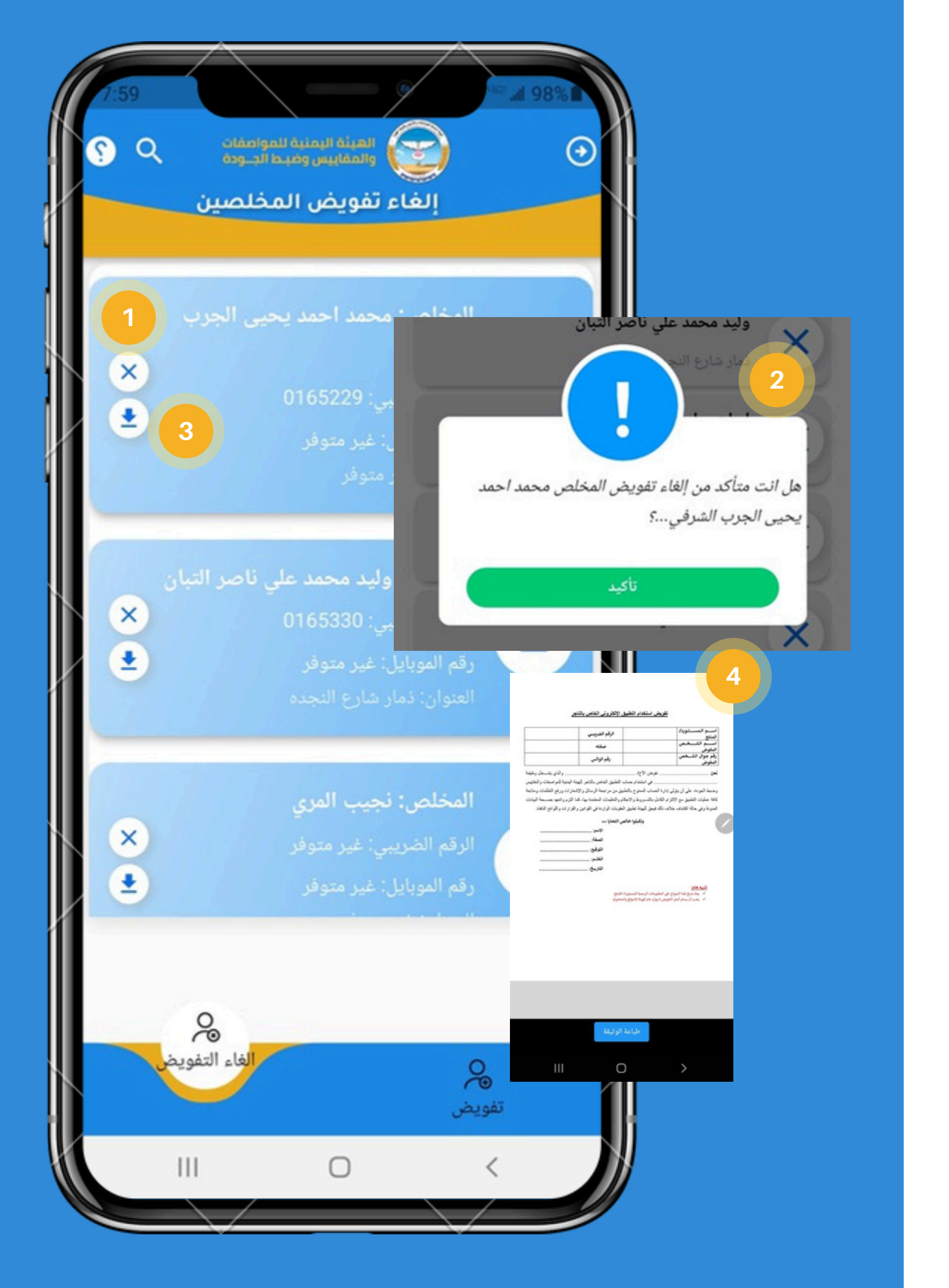

تفويض/ الغاء تفويض المخلصين

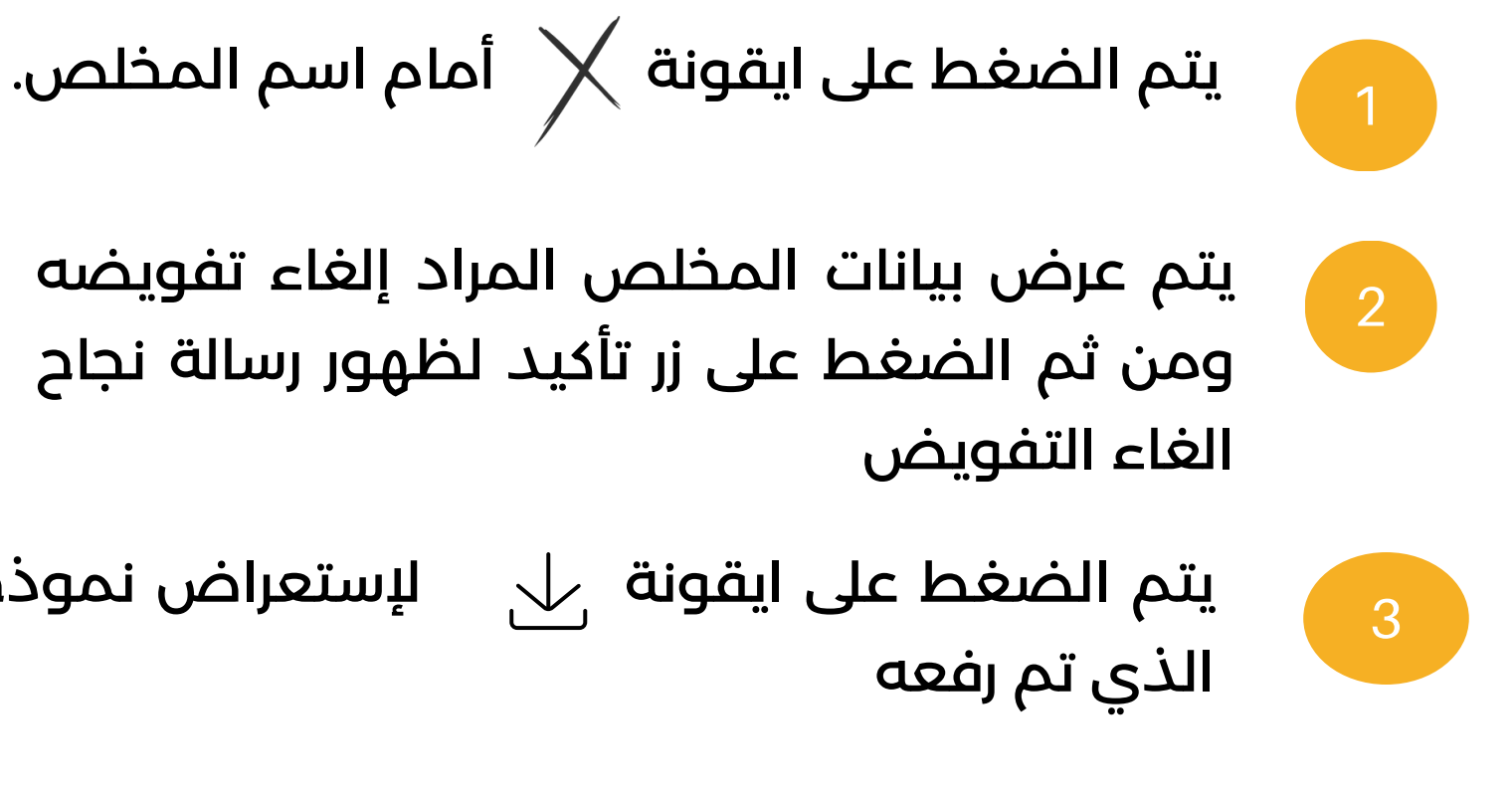

إستعراض التفويض الذى تم تعبئتة

### 

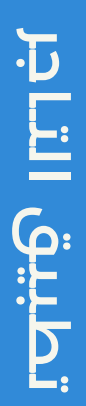

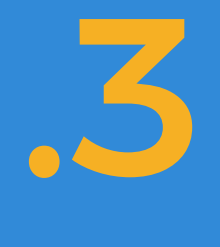

في حال نجاح تسجيل بيانات الدخول يتم الضغط على تبويب الرسائل واستعراض كافة االرسائل ووالإشعارات الخاصة بالمستورد

يتم الضغط على ايقونة 🔶 لإستعراض الوثيقة المرسلة من الهيئة.

يتم استعراض الوثيقة وطباعتها عند الحاجة لذلك.

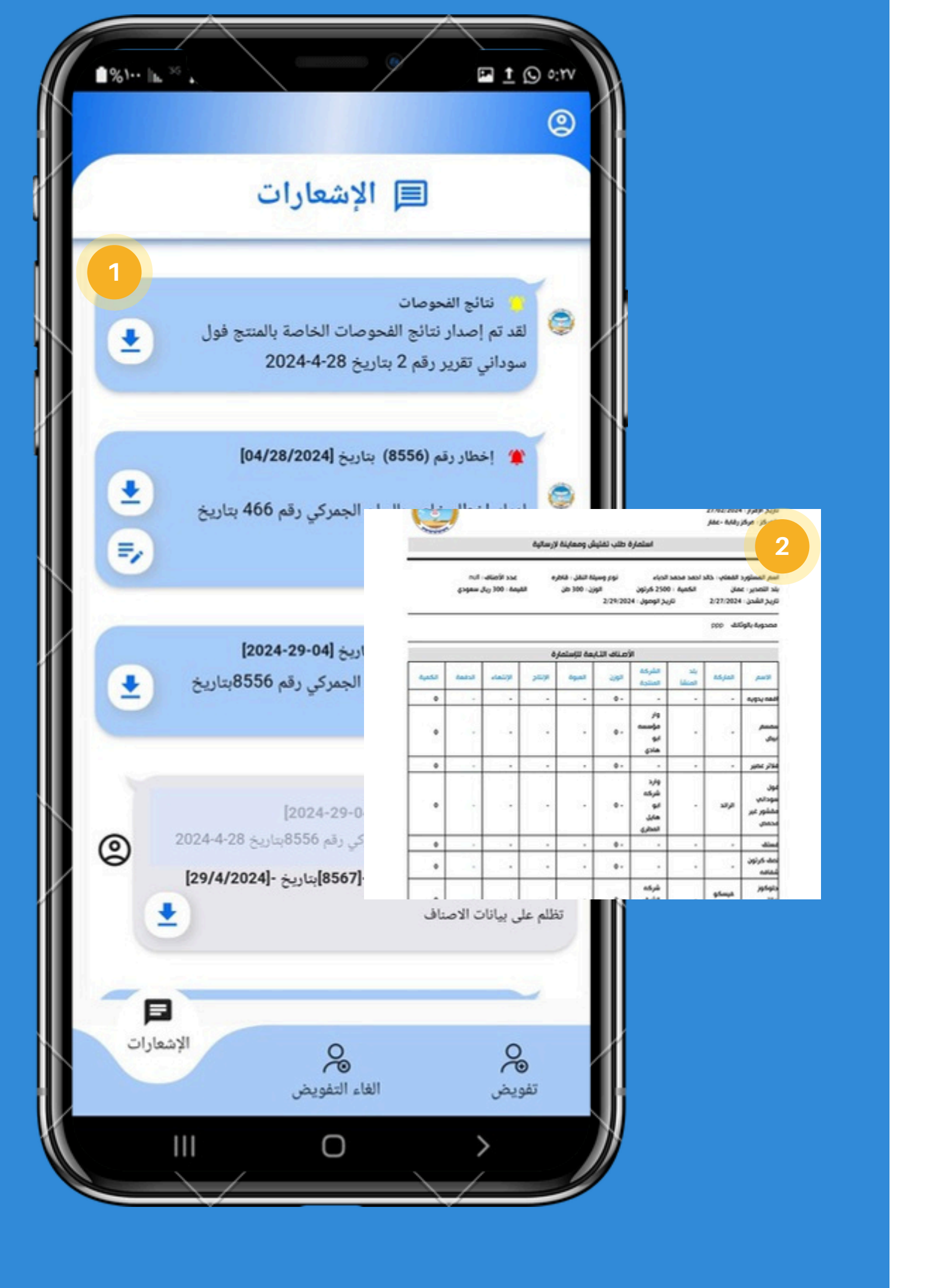

## الرسائل والإشعارات

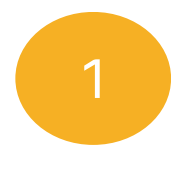

الرسائل والإشعارات

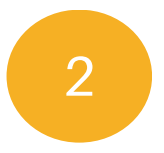

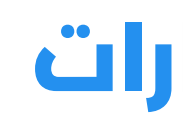

للرد على الإخطار المرسل من الهيئة يتم الضغط على ايقونة 🖉

يتم كتابة أي ملاحظات ورفع التظلم الخاص بالتاجر من ثم الضغط على زر (الإرسال) لإرسال التظلم الى (المستوى المطلوب) والذي يتم الرد على التظلم المرفق الموضح بالنقطه (2,1) أعلاه.

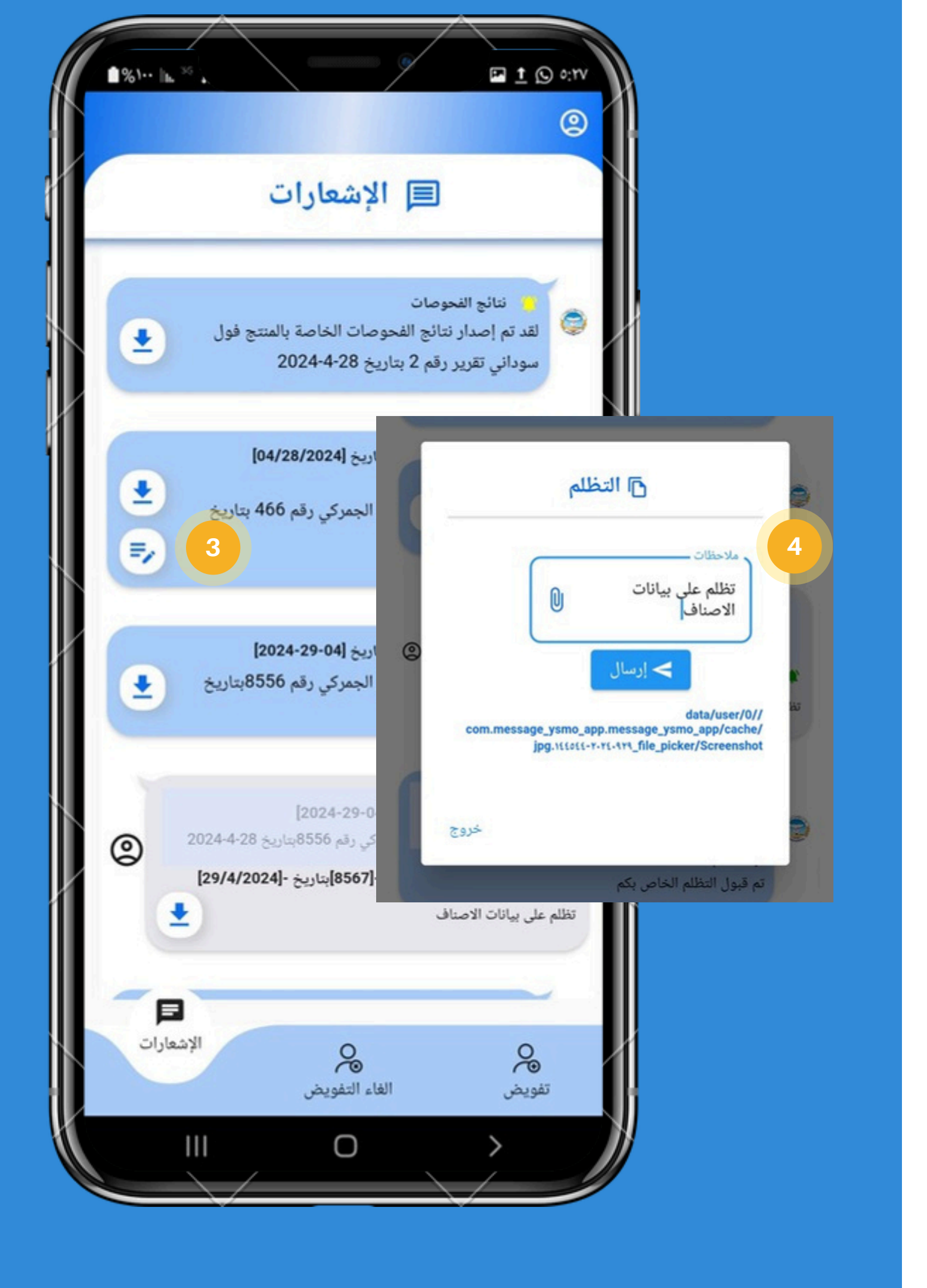

## الرسائل والإشعارات

الرسائل والإشعارات

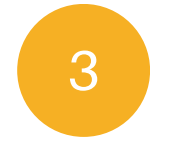

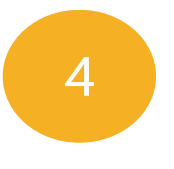

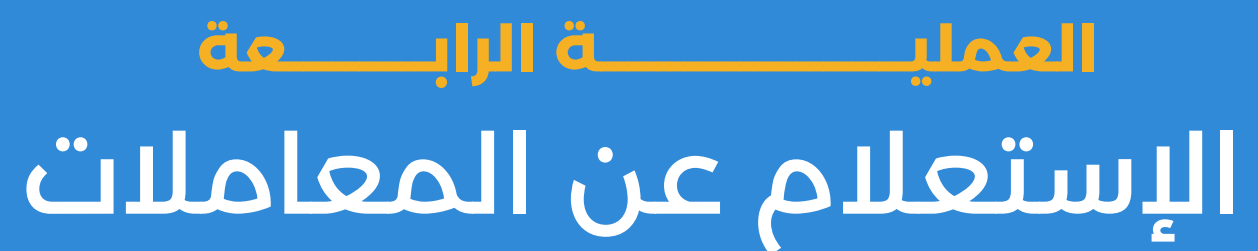

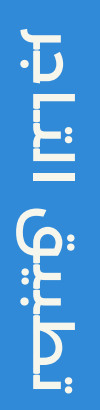

.4

## الإستعلام عن المعاملات

في حال نجاح تسجيل بيانات الدخول يتم الضغط على تبويب الاستعلامات والاستعلام عن المعامله الخاصة بالتاجر

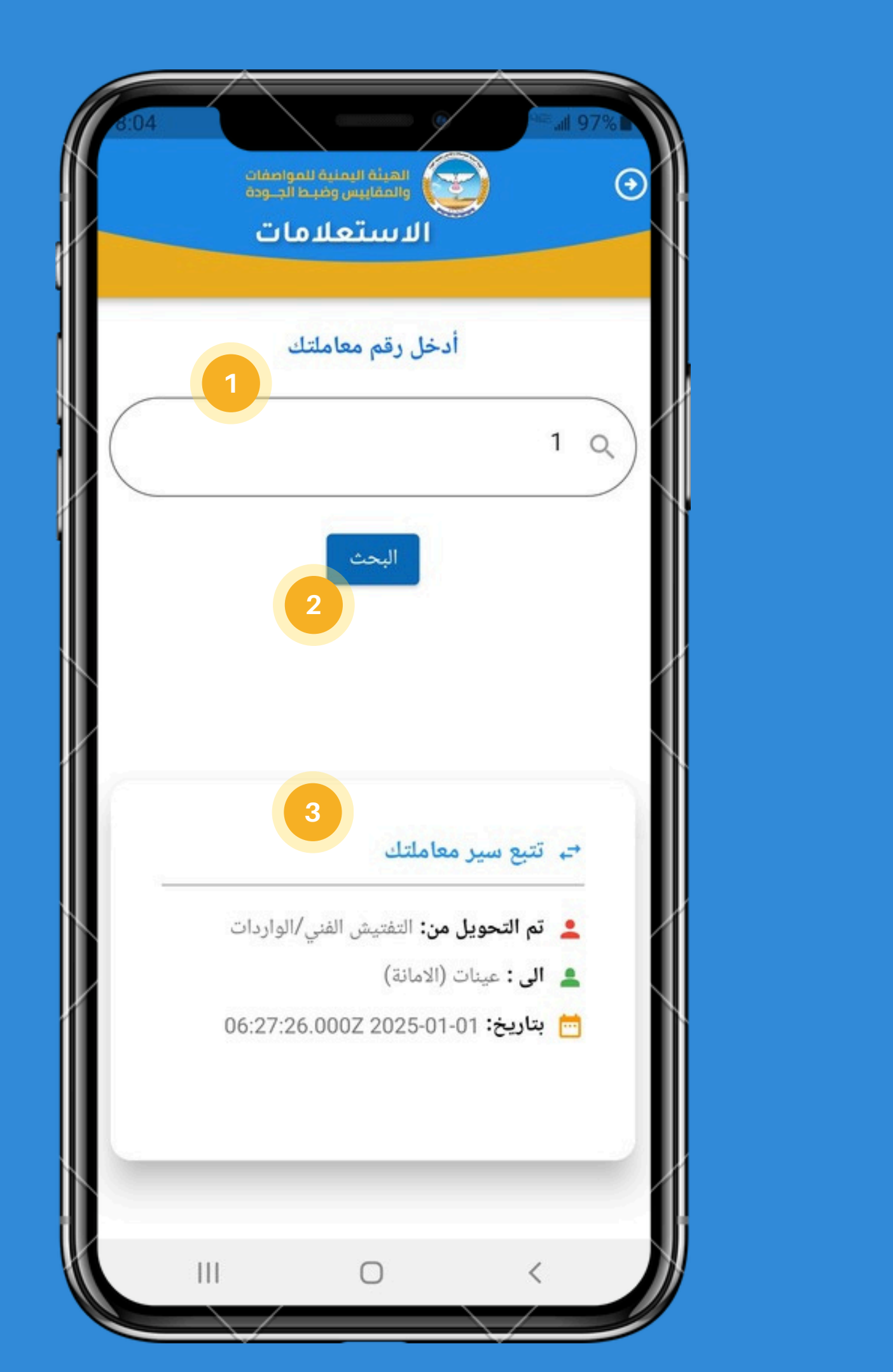

يتم كتابة رقم المعاملة الخاصة بالتاجر

يتم الضغط على زر (بحث)

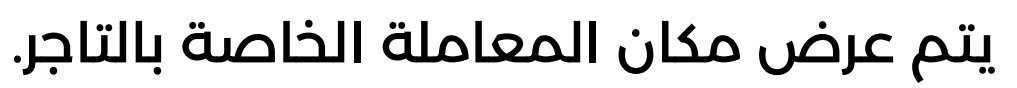

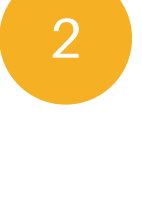

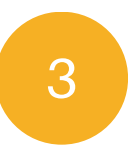

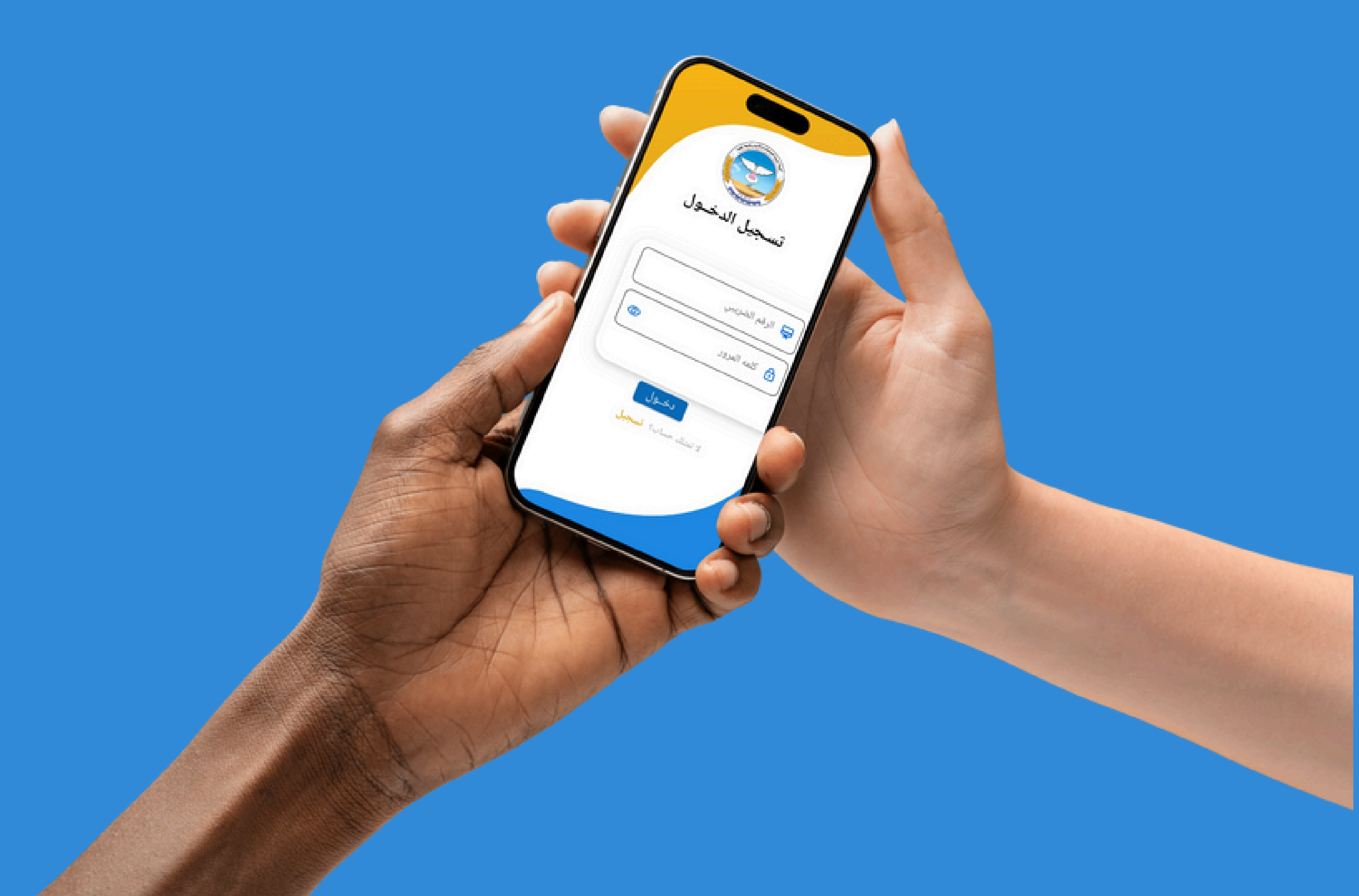

تطبيق التاجر

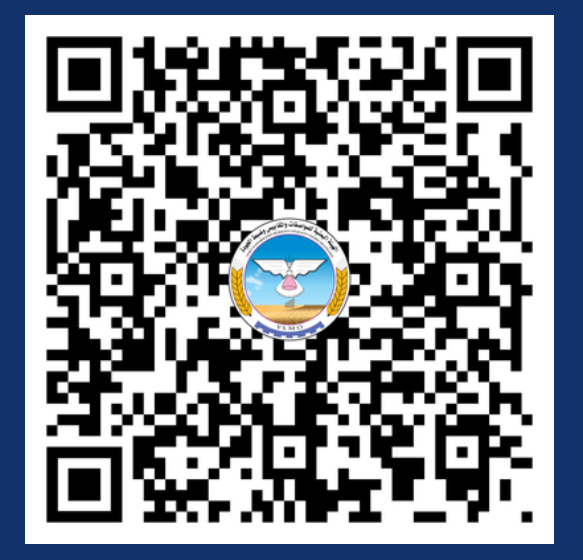

### الهيئة اليمنية للمواصفات والمقاييس وضبط الجــودة

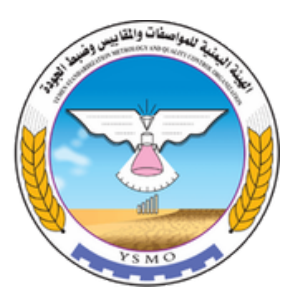

العنـــــــــوان: صنعاء - شارع الزب الرقـــم المجانـــي: 8001222 الموقع الإلكتروني: www.ysmo.org البريــد الإلكترونـي: info@ysmo.org